## University of Missouri-St. Louis In UMSL Printer Installation for Windows User Guide

*This guide is intended to provide information on installing printers on University of Missouri-St. Louis printers using Windows workstations.* 

- Finding Software Center
- Install UMSL Department Printers

## **Finding Software Center**

- 1. Open the Start menu
- 2. Type Software Center
- 3. Select Software Center app from the search results:

| All Apps Documents web Mo                                                |   |                        |
|--------------------------------------------------------------------------|---|------------------------|
| Sest match Software Center App                                           |   |                        |
| Search school and web<br>software center - See school and web<br>results | > | Software Center<br>App |
| ♀ software center open                                                   | > | C Open                 |
| Software center download                                                 | > | Open file location     |
| ♀ software center windows 10                                             | > | - Pin to Start         |
| Software center application installation                                 | > | -™ Pin to taskbar      |
| Software center desktop                                                  | > |                        |
| Software center windows 11                                               | > |                        |
| Software center infosys                                                  | > |                        |

## University of Missouri-St. Louis

UMSL Printer Installation for Windows User Guide

4. Software Center will display aa list of software available for your computer:

| Software Center                                            |                                                                                                    |                                 |                                  |                  | – 🗆 ×     |
|------------------------------------------------------------|----------------------------------------------------------------------------------------------------|---------------------------------|----------------------------------|------------------|-----------|
| UMSL                                                       | University of M                                                                                                    | Aissouri-St. Louis              |                                  |                  |           |
| Applications     Operating Systems     Installation status | All Requ<br>Filter: All                                                                                                    | vired  Sort by: Most recent     |                                  | Search           | م<br>ت 📰  |
| Coptions                                                   |                                                                                                    | Name                            | Publisher                        | Version          | Status    |
|                                                            | and the second second sec | R-Studio                        | R                                | 2022.12.0-353    | Available |
|                                                            | Ŵ                                                                                                    | OfficeConnect 2022.211          | Workday Planning                 | 2022.211.918.739 | Available |
|                                                            |                                                                                                    | Notepad ++                      | Don Ho                           | 833              | Available |
|                                                            | ĴIĴ                                                                                                    | UMSL Printers - Install Printer | University of Missouri-St. Louis | 1.0              | Installed |

## **Install UMSL Department Printers**

- 1. In Software Center, select Applications in the navigation pane and-click UMSL Printers Install Printer.
- 2. Press the Install button to begin installation
- 3. After downloading the installer, the following dialog will display:

| 🖳 UMSL Printer Installation          |        | <u>89</u> |        | ×  |
|--------------------------------------|--------|-----------|--------|----|
| Select printer package from the list |        |           |        |    |
| Secure Release                       | •      |           |        |    |
|                                      | Cancel |           | nstall |    |
|                                      |        |           |        | // |

- 4. Use the drop-down list to find your department name, then click install to begin installation
- 5. Once installation is complete, your department assigned printers will be available in print dialogs.
- 6. The UMSL Printers Install Printers application can be reinstalled to add additional department printers if needed.

Note: Installing the Secure Release option will install the Secure Release printer only. All department printer packages include this printer by default.